# (기업용)

# 2020년 청년 일경험 지원 사업 온라인(워크넷) 사업 신청 가이드

2020.07

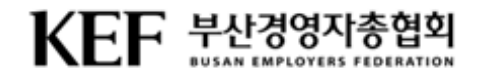

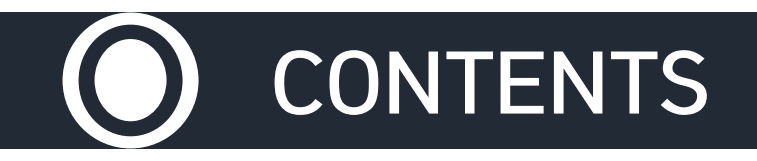

# \* 참여 신청 관리

- ✓ 담당운영기관 선택
- ✓ 사업장 현황
- ✓ 담당자 정보
- 🗸 개용계획
- ✓ 운영계획
- ✓ 첨부서류 등록
- ✓ 참여자격 제한 해당 여부

KFF 부산경영자총

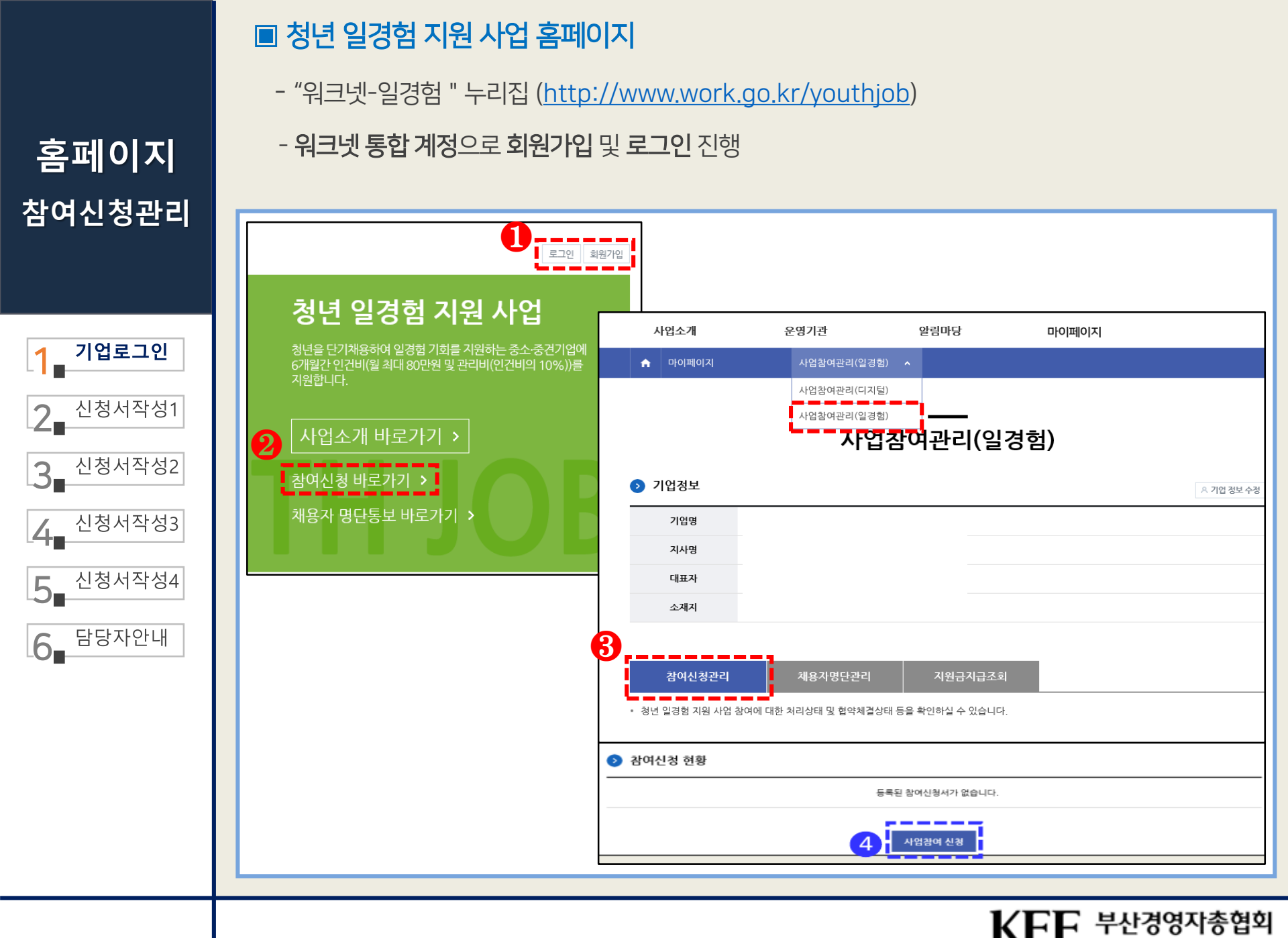

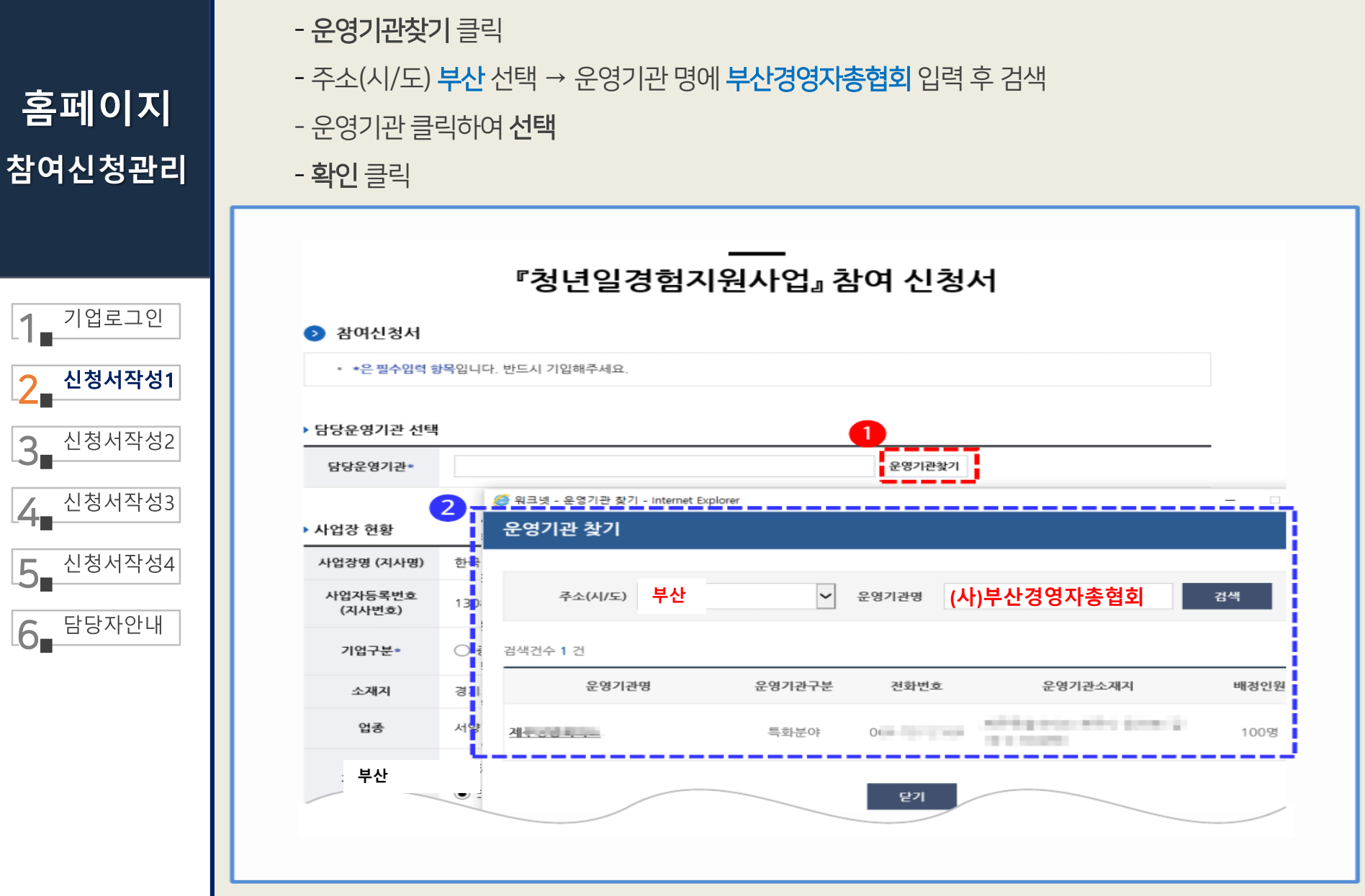

■ 담당운영기관 선택

1

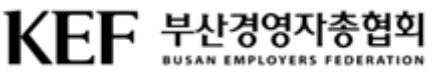

|                                                                                             | › <mark>사</mark> 업장 현황               | 3                    |                                                       |                                                                                              |                                       |                  |             |
|---------------------------------------------------------------------------------------------|--------------------------------------|----------------------|-------------------------------------------------------|----------------------------------------------------------------------------------------------|---------------------------------------|------------------|-------------|
| 1_ 기업로그인                                                                                    | 사업장명 (지                              | 사명)                  | 100.00                                                |                                                                                              | 대표자명                                  | 0.000            |             |
| 시처 서자서1                                                                                     | 사업자등록<br>(지사번호                       | 번호<br>호)             |                                                       |                                                                                              | 법인등록번호                                | 2                |             |
|                                                                                             | 기업구분                                 | ·                    | 소기업 🔿 중견기업                                            |                                                                                              | 고용보험<br>ት업장관리번호●                      | 13085617188      | 관리번호찾기      |
| ◀ 신청서작성2                                                                                    | 소재지                                  | 10.00                | a de la companya de                                   |                                                                                              | 0.00                                  |                  |             |
|                                                                                             | 업종                                   |                      |                                                       |                                                                                              | 피보험자수*                                | 7 명              |             |
| 4 신청서작성3                                                                                    | 기업규모                                 | . 0 52               | · 미만 기업규모:                                            | 가 5인 미만인경우 선택하                                                                               | 세요                                    | $\checkmark$     |             |
| -<br>-<br>-<br>-<br>-<br>-<br>-<br>-<br>-<br>-<br>-<br>-<br>-<br>-<br>-<br>-<br>-<br>-<br>- | 4                                    | 3                    | 1~9인 ○ 10인~29인<br>9 워크넷 - 고용보험 사업<br>고용보험 사 <u>업장</u> | <ul> <li>○ 30인~49인</li> <li>○ 50</li> <li>장 관리번호찾기 - Internet E</li> <li>· 관리번호찾기</li> </ul> | 인~99인 () 100인<br>xplorer              | !~299인 () 300인이? | -           |
| C 단단자안내                                                                                     | > 담당자 정보<br>당당부사                     |                      |                                                       |                                                                                              |                                       |                  |             |
|                                                                                             | 전화번호                                 | · 선                  | 사업자등록번호                                               | 1308581718                                                                                   |                                       |                  |             |
|                                                                                             | 이메일·                                 |                      | * 이 자료는 참여 신경<br>* 고용보험사업장관리<br>* 사업장 신고 시점 강         | 형일 직전 월말 기준의 고용5<br>리번호를 클릭하시면 해당 번<br>형보와 조회되는 자료는 상이                                       | 변형자료입니다.<br>변호가 선택되어 업종과<br>할 수 있습니다. | - 피보형자수, 기업규모가   | 자동으로 입력됩니다. |
|                                                                                             | ▶ 채용계획                               |                      | 고용보험사업장<br>관리번호                                       | 사업장명                                                                                         | 업종                                    | 피보험자수            | 소재지         |
|                                                                                             | <ul> <li>채용계</li> <li>채용예</li> </ul> | 획은 최대 3개<br>정인원별 주 근 | 1.000                                                 | 100 million (100                                                                             |                                       | 업 7명             |             |
|                                                                                             | 채용예정인                                | 원*                   |                                                       |                                                                                              |                                       |                  |             |
|                                                                                             |                                      |                      |                                                       |                                                                                              | ę                                     | 발기<br>           |             |

④ 담당자 정보: 사업 담당자의 부서 및 담당자명과 핸드폰 번호, 팩스번호, 이메일을 입력

홈페이지 참여신청관리  사업장현황: 기업구분과 법인등록번호를 입력(기업규모 5인미만이면, 5인 미만 업종 항목 선택)
 관리번호 찾기: 로그인한 기업의 사업자등록번호 기준으로 고용보험 사업장 관리번호를 조회
 고용보험 사업장 관리번호 찾기: 사업자등록번호 기준으로 고용보험에서 관리하고 있는 사업장 관리번호 목록 제공 ※ 피보험자수는 참여 신청 직전 월말 기준 고용보험 취득 중인 피보험자수
 ※ 예시: 신청일: 2020. 08. 02. → 신청직전 월말 기준: 2020. 07. 31.

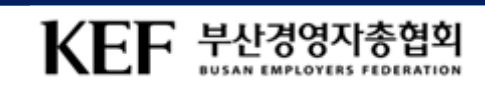

|            | · 채용계획<br>• 채용계획은 최대 3개까지 작성하실 수 있습니다.<br>• 채용예정인원별 주 근무시간, 급여, 근무장소 등이 상이할 경우 나누어서 작성하시기 바랍니다.                                                                            |
|------------|----------------------------------------------------------------------------------------------------|
| 기업로그인      | 2<br>************************************                                                                                                    |
| - 신청서작성1   | 근무시간*         주         시간         월급여*         원           ※ 근무시간은 주 15시간 이상만 가능         월급여*         원                                                                   |
| - 신청서작성2   | 근무장소★                                                                                                    |
| _ 신청서작성3   |                                                                                                    |
| 신청서작성4     | 자격증            ※ 필요시 기객         0 Byte / 4,000 Byte)                                                                                                    |
| 담당자안내<br>- | 수행업무*                                                                                                    |
|            | + 항목추가                                                                                                    |
|            | 3       지원한도         초과사유       ** 지원한도는 고용보험 피보험자 수의 20% 이내(최대 30명 상한)입니다.         다만, 사업 확대 등 필요시 고용보험 피보험자수의 40% 이내(최대 30명 상한)에서 운영기관의 승인을         거쳐 채용계획을 수립할 수 있습니다. |

홈페이지 참여신청관리

※ 피보험자수의 40% 이내(최대 30명)

※ 피보험자수의 20% 이내(최대 30명) ③ **지원한도 초과사유**: 채용예정인원을 지원한도보다 초과하여 입력 할 경우 사유 입력

② 채용예정인원: 상단에 입력된 피보험자 수 기준의 지원한도에서 채용예정인원 입력

1 **채용계획**: 최대 3개의 채용계획을 등록 가능

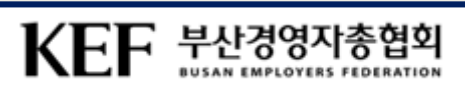

| 1        | 운영계획                                    |                                                                                                    | ^                           |  |
|----------|-----------------------------------------|----------------------------------------------------------------------------------------------------|-----------------------------|--|
| 업로그인     | 직무수행계획∗                                 |                                                                                                    | ~                           |  |
|          |                                         | ※ 청년 채용 이후 수행할 업무 내용을 최대한 상세히 계획<br>                                                                                                    | 0 Byte / 4,000 Byte)        |  |
| 성서삭성1    | 교육훈련계획 *                                |                                                                                                    |                             |  |
| !청서작성2   |                                         | ※ 교육담당자 000, 교육내용 등 기개                                                                                                    | <b>0</b> Byte / 4,000 Byte) |  |
| ·청서작성3 2 | ▶ 첨부서류 등록                               |                                                                                                    |                             |  |
| 처녀자서     | 첨부서류                                    | ※ 파일은 최대 5개까지 등록하실 수 있습니다. (첨부용량 : 20MB 이하)<br>※ 등록 가능한 형식은 gif, jpg, jpeg, bmp, png, ppt, pptx, dcc, docx, hwp, xls, xlsx,<br>pdf, txt, zip, egg 파일입니다. | 파일찾기 선택파일삭제                 |  |
| 3        | 카이가격 제하 414                             | 2 쉐다 에너                                                                                                    |                             |  |
| 당자안내     | 1 집에지는 세원 지1                            | 지원제외 기업(사업 참여 신청일 기준)*                                                                                                    |                             |  |
|          | ① 사업 참여 신청 적<br>(다                      | ① 사업 참여 신청 직전 월말 기준 고용보험 피보험자수 5인 미만 기업<br>(다                                                                                                    |                             |  |
|          | ① 고등학교 재학중                              | ① 고등학교 재학증인 자(단, 졸업예정자는 가능)                                                                                                    |                             |  |
|          | 본인은 위의 내용과<br>으로 지원금을 지급<br>할 것을 확인합니다. | 본인은 위의 내용과 사업 시행지침의 지원제의 사업주 및 근로자 조항을 충분히 이해하였으며, 거짓 기타 부정한 방법<br>으로 지원금을 지급받거나 지급받고자 한 자의 경우에는 지원금 반환명령·추가징수·지급제한 등의 불이익 조치를 감수<br>할 것을 확인합니다. 🔹       |                             |  |
|          |                                         | 4 임시저장 창여                                                                                                    | 계신청 목록                      |  |

홈페이지 참여신청관리

④ 임시저장 또는 참여신청: 클운영기관에서 참여신청서를 '접수'하기 전이면 '신청취소', '삭제' 가능

중견기업으로 체크한 경우에는 중견기업확인서 첨부 (※ 최대 5개까지 등록가능하고 용량은 20MB 이하) ③ 참여자격 제한 사유 해당 여부: 지원제외기업에 대한 예/아니오 체크 및 지원제외 청년에 대한 확인사항을 체크

**안영계획**: 직무수행계획과 교육훈련계획을 각각 필수 입력
 **참부서류 등록**: 5인 미만 예외기업은 벤처기업확인서, 청년창업기업확인서 등 입증서류를 등록해야 하며, 기업 구분이

## 담당자안내

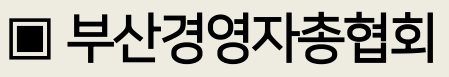

- 부산광역시 동구 조방로 14, 동일타워 11층 1102호

- E-mail. job01@bsef.kr
- Fax. 051-647-0210

# 기업로그인 2 신청서작성1 3 신청서작성2 4 신청서작성3 5 신청서작성4 6 담당자안내

### ▶ 기업지원팀<u>김재환팀장</u>

- 청년일경험지원사업운영총괄
- 051-647-7351

#### ▶ 기업지원팀<u>김횃불사원</u>

-청년일경험지원시업**지원금** - 070-4204-3379

#### ▶ 기업지원팀 <u>주성영사원</u>

-청년일경험지원사업**지원금** -051-647-5560

#### ▶ 기업지원팀 <u>최은율사원</u>

- -청년일경험지원사업**신청 및 관리**
- 051-292-0444

#### ▶ 기업지원팀<u>박하늘사원</u>

-청년일경험지원사업**신청 및 관리** - 051-647-5540

#### ▶ 기업지원팀<u>장인화사원</u>

- -청년일경험지원시업 **업무지원**
- 070-4252-7166

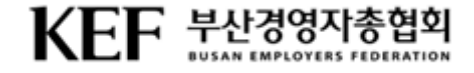